# How to Correct a COVID-19 Vaccine Expiration Date in the MCIR

1. Log in to the MCIR via MILogin.

If you have access to more than one site, you will need to do this for each site applicable to this update.

- From the MCIR Home Screen, Click <u>Manage</u> <u>Inventory</u> in the Vaccine Mgmt. box, (Figure 2).
- Select 'Outbreak' from the dropdown menu as the inventory, (Figure 3).
- 4. Click the **Get Inventory** button, (Figure 3).

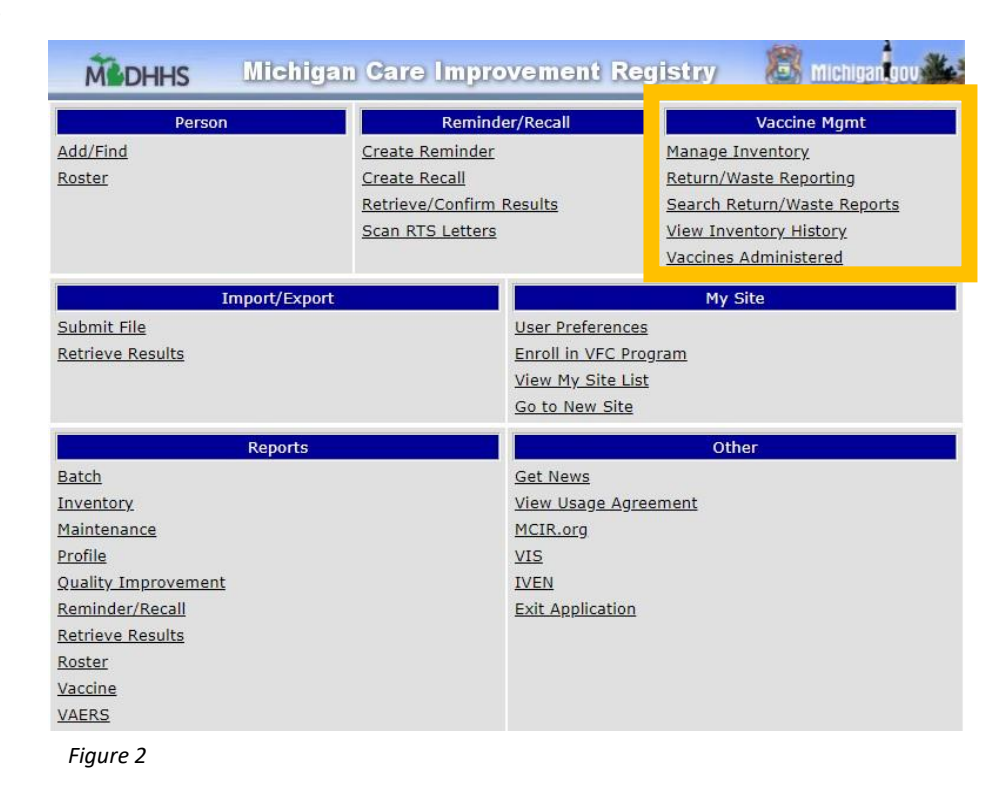

|            |                |                   |                    |                        | Home Ex         |
|------------|----------------|-------------------|--------------------|------------------------|-----------------|
| Person     | Rem/Re         | Sch/CC            | VIM                | C My Site              | Rots Oth        |
| Manage Inv | Ret/Wste Rent  | Inv Hist Vacs Adr | nin                |                        |                 |
|            | THE TIPE THEFT | THE THEY HAT      |                    |                        |                 |
|            | Nee Hote Here  | 1000 1000 1000    |                    |                        |                 |
| Inventory  | Outbreak V     | Get Inventory     | Show inactive lots | Manage Inactive        | Balance Invent  |
| Inventory  | Outbreak 👻     | Get Inventory     | Show inactive lots | <u>Manage Inactive</u> | Balance Invento |
| Inventory  | Outbreak V     | Get Inventory     | Show inactive lots | <u>Manage Inactive</u> | Balance Invento |

If COVID-19 vaccine is uploaded automatically, then the vaccine lot expiration date can be changed manually in the MCIR.

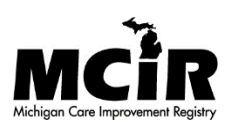

| 5. | Click on the <u>linked</u><br>vaccine lot<br><u>number</u> that<br>requires the<br>expiration date to | Manage Inventory - Outbreak         Person       Rem/Rcl       Sch/CC       VIM       VFC       My Site       Rpts         Manage Inv       Ret/Wste Rept       Inv Hist       Vacs Admin       Vincentory       Show inactive lots       Manage Inactive |                 |                     |            |              | Print Help<br>Home Exit<br>Oth |
|----|----------------------------------------------------------------------------------------------------|----------------------------------------------------------------------------------------------------|-----------------|---------------------|------------|--------------|--------------------------------|
|    | be updated, (Figure 4).                                                                               | Inventory Details Name Outbreak Default Active Active                                                                                                    | Date 12         | /01/2020            | Last Balar | nced: 11/    | /30/2020                       |
|    |                                                                                                    | Product                                                                                                    | Lot #           | <u>Expires</u>      | On Hand    | Active       | Default                        |
|    |                                                                                                    | Add Vaccine Lot                                                                                                    |                 |                     |            | Lot [        | Detail View                    |
|    |                                                                                                    | COVID-19 MOD 10 CTN - 80777-273-99                                                                                                    | <u>011J20A</u>  | 05/11/2021          | 10 doses   | $\checkmark$ |                                |
|    |                                                                                                    | COVID-19 MOD 10 CTN - 80777-273-99                                                                                                    | <u>030L20A</u>  | 07/16/2021          | 828 doses  | √            |                                |
|    |                                                                                                    | COVID-19 MOD 10 CTN - 80777-273-99                                                                                                    | 029L20A         | 12/31/2069          | 1100 doses | √            |                                |
|    |                                                                                                    | COVID-19 MOD 10 CTN - 80777-273-99                                                                                                    | <u>007M20</u> / | <u>A</u> 12/31/2069 | 400 doses  | √            |                                |
|    |                                                                                                    | COVID-19 PFR 195 CTN - 59267-1000-02                                                                                                    | <u>EL3248</u>   | 04/30/2021          | -203 doses | √            |                                |
|    |                                                                                                    | Subr                                                                                                    | nit             | Cancel              | ]          |              |                                |

Figure 4

6. You are

| automatically<br>directed to the<br>Lot Transaction screen. | Lot Trans<br>Person<br>Manage Inv | sactions - Outbreak            |       | 4 VFC        | My Site        | Rpts             | Print Help<br>Home Exit |
|-------------------------------------------------------------|-----------------------------------|--------------------------------|-------|--------------|----------------|------------------|-------------------------|
| Take a screenshot or write                                  | Manage Inve                       | ntory                          |       |              |                |                  |                         |
| down the Lot's                                              | Vaccine                           | COVID-19 (Moderna)             |       | Expires      | 12/31/2069     | Volume/Dose:     | 0.5                     |
| information.                                                | Mfr (Product)                     | Moderna (COVID-19 MOD 10 C     | TN)   | Lot#         | 029L20A        | On Hand:         | 1100                    |
|                                                             | NDC (carton)                      | 80777-273-99                   |       | Presentation | CTN (10)       | Lot Status       | Active                  |
| □ Mfr                                                       | NDC (vial)                        | 80777-273-10                   |       |              |                | Default          | No                      |
|                                                             | Date Created                      | 01/18/2021                     |       | Created By   |                | CVX/MVX:         | 207/MOD                 |
| □ NDC Code (carton)                                         |                                   | Make Lot De                    | fault | Inacti       | vate Lot       |                  |                         |
| □ Lot #                                                     | Date                              | Transaction Log                | Otv   | LWB Comm     | ents           |                  |                         |
| On Hand                                                     | Add New Trai                      | nsaction                       |       |              |                |                  |                         |
| number of                                                   | 01/25/2021                        | Current Balance                | 1100  | 0            |                |                  |                         |
| indifiber of                                                | 01/18/2021                        | Transferred In: Order Received | 1100  | 0 Shipped    | l item recorde | ed for VFC order | #                       |
| doses                                                       | 11/30/2020                        | Balance Forward                | 0     | 0            |                |                  |                         |
| This information is re-                                     | Figure 5                          |                                |       |              |                |                  |                         |
| entered into the MICIR IN                                   |                                   |                                |       |              |                |                  |                         |

In the MCIR, you will have to remove all the doses of selected Vaccine Lot from your Outbreak inventory and re-add the Vaccine Lot back into the Outbreak Inventory because of the generic expiration date that uploaded automatically upon delivery.

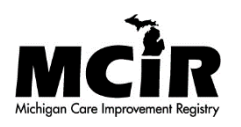

STEP 9, (Figure 5).

| 7. Click<br><u>Add N</u><br>(Figure | ew Transaction,<br>e 6).                                                     | Person     Rem/Rcl     Sch/CC     VIM     VFC     My Site     Rpts     Ot       Manage Inventory     Manage Inventory              |              |                                                |                                               |                                                               |                                        |  |  |
|-------------------------------------|------------------------------------------------------------------------------|----------------------------------------------------------------------------------------------------|--------------|------------------------------------------------|-----------------------------------------------|---------------------------------------------------------------|----------------------------------------|--|--|
|                                     | Lot Infor<br>Vaccine<br>Mfr (Produ<br>NDC (carto<br>NDC (vial)<br>Date Creat | mation<br>COVID-19 (Moderna)<br>ct) Moderna (COVID-19 MOD 10 CT<br>n) 80777-273-99<br>80777-273-10<br>ed 01/18/2021<br>Make Lot De | FN)<br>fault | Expires<br>Lot #<br>Presentation<br>Created By | 12/31/2069<br>029L20A<br>CTN (10)<br>vate Lot | Volume/Dose:<br>On Hand:<br>Lot Status<br>Default<br>CVX/MVX: | 0.5<br>1100<br>Active<br>No<br>207/MOD |  |  |
|                                     | Date<br>Add New<br>01/25/20                                                  | Transaction Log<br>Transaction<br>21 Current Balance                                                                               | Qty<br>1100  | LWB Comme                                      | ents                                          |                                                               |                                        |  |  |
|                                     | 01/18/20                                                                     | Transferred In: Order Received<br>Balance Forward                                                                                  | 1100<br>0    | 0 Shipped                                      | d item recorde                                | ed for VFC order                                              | #                                      |  |  |

Figure 6

#### 8. Remove the doses from inventory, (Figure 7).

- Add the date of the transaction
- Enter the Number of doses (same as on hand number)
- ACTION: Select Adjustment
- REASON: Select Data Entry Correction
- INVENTORY EFFECT: Subtract (check the bubble)
- LWB EFFECT: leave as N/A
- COMMENT: Correcting Expiration Date to \_\_\_\_\_(to new expiration date).

#### SUBMIT

| Add Vacci<br>Outbreak  | ne Lot Transaction -                                                              |              |            |              | <u>Print Help</u><br><u>Home</u> <u>Exit</u> |
|------------------------|-----------------------------------------------------------------------------------|--------------|------------|--------------|----------------------------------------------|
| Person<br>Manage Inv R | Rem/Rcl         Sch/CC           et/Wste Rept         Inv Hist         Vacs Admin | VIM VFC      | My Site    | Rpts         | Oth                                          |
| <u>Lot Details</u>     |                                                                                   |              |            |              |                                              |
| Lot Informat           | ion                                                                               |              |            |              |                                              |
| Vaccine                | COVID-19 (Moderna)                                                                | Expires      | 12/31/2069 | Volume/Dose: | 0.5                                          |
| Mfr (Product)          | Moderna (COVID-19 MOD 10 CTN)                                                     | Lot #        | 029L20A    | On Hand:     | 1100                                         |
| NDC                    | 80777-273-99                                                                      | Presentation | CTN (10)   | CVX/MVX:     | 207/MOD                                      |
| Transaction            | Detail                                                                            |              |            |              |                                              |
| Date*                  |                                                                                   | Doses*       | 0          |              |                                              |
| Action*                | <u> </u>                                                                          | Reason*      |            |              | ¥                                            |
| Inventory Effec        | t: Subtract Add N/A                                                               | LWB Effect:  | O Subtract | Add N/       | A                                            |
| Comment                |                                                                                   |              |            |              |                                              |
| Created By:            | Date: 01/25/2021                                                                  |              |            |              |                                              |
| Figure 7               | Submit                                                                            | Ca           | ancel      |              |                                              |

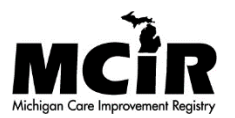

## 9. Add Doses back into MCIR Outbreak Inventory, (Figure 8).

| Return to the Manage Inventory<br>– Outbreak screen. | Manage Inventory - Outbreak           Person         Rem/Rcl         Sch/CC           Manage Inv         Ret/Wste Rept         Inv         Hist         Vacs         Admin | VIM VFC I            | Print Help<br>Home Exit<br>My Site Rpts Oth |
|------------------------------------------------------|----------------------------------------------------------------------------------------------------|----------------------|---------------------------------------------|
| 10. Click Add Vaccine Lot,                           | Inventory Outbreak  Get Inventory                                                                                                    | Show inactive lots   | Manage Inactive                             |
| (Figure 8)                                           | Inventory Details                                                                                                    |                      | Last Balanced: 11/30/2020                   |
| (11gure 0).                                          | Name Outbreak                                                                                                    |                      |                                             |
|                                                      | Default Active Active Date                                                                                                    |                      |                                             |
|                                                      | Product                                                                                                    | Lot # <u>Expires</u> | On Hand Active Default                      |
|                                                      | Add Vaccine Lot                                                                                                    |                      | Lot Detail View                             |
|                                                      | COVID-19 MOD 10 CTN - 80777-273-99                                                                                                    | 011J20A 05/11/2021   | 10 doses 🗸                                  |
|                                                      | COVID-19 MOD 10 CTN - 80777-273-99                                                                                                    | 030L20A 07/16/2021   | 828 doses √                                 |
| ·                                                    | COVID-19 MOD 10 CTN - 80777-273-99                                                                                                    | 029L20A 12/31/2069   | 1100 doses 🗸                                |
|                                                      | COVID-19 MOD 10 CTN - 80777-273-99                                                                                                    | 007M20A 12/31/2069   | 400 doses √                                 |
|                                                      | COVID-19 PFR 195 CTN - 59267-1000-02                                                                                                    | EL3248 04/30/2021    | -203 doses 🗸                                |
|                                                      | Submit                                                                                                    | Cancel               | ]                                           |
|                                                      | Figure 8                                                                                                    |                      |                                             |

- riguie e
- 11. Complete the fields with Vaccine Information recorded from **<u>STEP 6</u>** from this instruction sheet.
- Vaccine
- Mfr.
- NDC Code (carton)
- Updated Expiration Date\_ (instructions from page 1)

- Date of data entry
- Doses on Hand #
- ACTION: Transferred In
- REASON: Add to Inventory
- INVENTORY EFFECT: Will default to Add

Cancel

• LWB: Will default to N/A

• Lot #

### SUBMIT

| Add Vaccine                | Lot - Outbreak                              |          |             |            |     | <u>H</u>   | ome <u>Exi</u> |
|----------------------------|---------------------------------------------|----------|-------------|------------|-----|------------|----------------|
| Person<br>Manage Inv Ret/V | Rem/Rcl Sch/Co<br>Nste Rept Inv Hist Vacs A | c VI     | M VFC       | My Site    |     | Rpts       | Oth            |
|                            |                                             |          |             |            |     |            |                |
|                            |                                             |          |             |            |     |            |                |
| Lot Information            | ו                                           |          |             |            |     |            |                |
| Vaccine*                   | ~                                           | Expires* |             |            | V   | olume/Dose | :              |
| Mfr (Product)*             | ~                                           | Lot #*   |             |            | 0   | n Hand:    | 0              |
| NDC*                       | ~                                           | Presenta | tion        |            | C   | VX/MVX:    |                |
| Transaction De             | tail                                        |          |             |            |     |            |                |
| Date*                      |                                             |          | Doses*      | 0          |     |            |                |
| Action*                    | Transferred In 🗸                            |          | Reason*     |            |     | ~          |                |
| Inventory Effect:          | Subtract Add                                | ○ N/A    | LWB Effect: | O Subtract | Add | ● N/A      |                |
| Comment                    |                                             |          |             |            |     |            |                |

Add More

Date: 01/25/2021

Submit

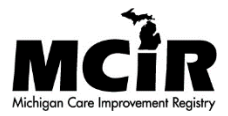

Created By:

The updated Vaccine Lot number will then display the updated expiration date, shown in green, on the Manage Inventory- Outbreak screen, (Figure 10).

Vaccine doses can now be deducted from the Outbreak MCIR Inventory and from the appropriate Vaccine Lot # when administered.

| Manage Inv<br>Person<br>Manage Inv Ret | ventory - Out<br>Rem/Rcl<br>/Wste Rept Inv Hi | break<br><u>Sch/CC</u><br>st Vacs Admin | VIM [          | VFC M        | y Site F         | P<br><u>F</u><br>Rpts | rint Help<br>Iome Exit<br>Oth |
|----------------------------------------|-----------------------------------------------|-----------------------------------------|----------------|--------------|------------------|-----------------------|-------------------------------|
| Inventory Outb                         | reak 👻 Get I                                  | nventory                                | <u>Show i</u>  | nactive lots | <u>Manage Ir</u> | <u>active</u>         |                               |
| Inventory Det                          | ails                                          |                                         |                |              | Last Balar       | nced: 11/             | 30/2020                       |
| Name                                   | Outbreak                                      |                                         |                |              |                  |                       |                               |
| Default                                | Active                                        | Active Date                             | 12/0           | 1/2020 💻     |                  |                       |                               |
| Product                                |                                               |                                         | Lot #          | Expires      | and              | Active                | Default                       |
| Add Vaccine Lot                        |                                               |                                         |                |              |                  | Lot D                 | etail View                    |
| COVID-19 MOD                           | 10 CTN - 80777                                | -273-99                                 | <u>011J20A</u> | 05/11/2021   | 10 doses         | $\checkmark$          |                               |
| COVID-19 MOD                           | 10 CTN - 80777                                | -273-99                                 | 030L20A        | 07/16/2021   | 828 doses        | $\checkmark$          |                               |
| COVID-19 MOD                           | 10 CTN - 80777                                | -273-99                                 | 029L20A        | 12/31/2069   | 1100 doses       | $\checkmark$          |                               |
| COVID-19 MOD                           | 10 CTN - 80777                                | -273-99                                 | <u>007M20A</u> | 12/31/2069   | 400 doses        | $\checkmark$          |                               |
| COVID-19 PFR 1                         | 195 CTN - 59267                               | -1000-02                                | EL3248         | 04/30/2021   | -203 doses       | $\checkmark$          |                               |
|                                        |                                               | Submit                                  | ]              | Cancel       | ]                |                       |                               |

Figure 10

Vaccine Guidance visit <u>COVID-19 Provider Guidance and Educational Resources</u> or connect with your <u>Local Health Department</u> regarding such assistance with administration, storage and handling.

Additional MCIR transaction assistance or training contact <u>Regional MCIR Office</u>.

# How to find the expiration date of different COVID-19 Vaccine Brands

Visit Moderna Expiration Date Look Up Tool: <u>https://www.modernatx.com/covid19vaccine-eua/providers/vial-lookup#vialLookUpTool</u>

Visit Janssen Expiration Date Look Up Tool: <a href="https://vaxcheck.jnj/">https://vaxcheck.jnj/</a>

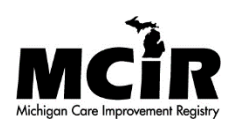

For more information regarding expiration dates and the MCIR Outbreak Inventory visit the MDHHS resource Expired Expiring COVID-19 Vaccine Guidance